# PPX-1050 Series Panel Installation & Service Quick Guide

### Basics

#### **Display Accessories**

Standard display accessories include the following:

- Lifting tool
- Key
- Power input cable •
- Signal input cable •

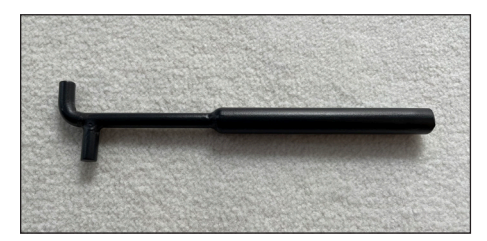

Figure 1: Lifting Tool

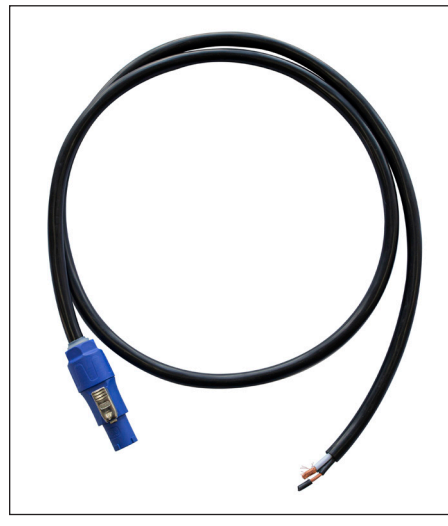

Figure 3: Power Input Cable

### Storage & Shipping

Panels are stored and shipped in wood crates with four panels per crate. The depth of the crate is 980 mm, and the height and width vary by panel size. Refer to the table below and Figure 5.

| Crate Size   | Panel Size  |  |  |
|--------------|-------------|--|--|
| 940x1240 mm  | 640x1120 mm |  |  |
| 940x1400 mm  | 640x1280 mm |  |  |
| 1100x1240 mm | 800x1120 mm |  |  |
| 1100x1400 mm | 800x1280 mm |  |  |

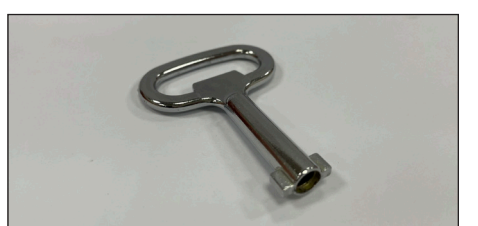

Figure 2: Key

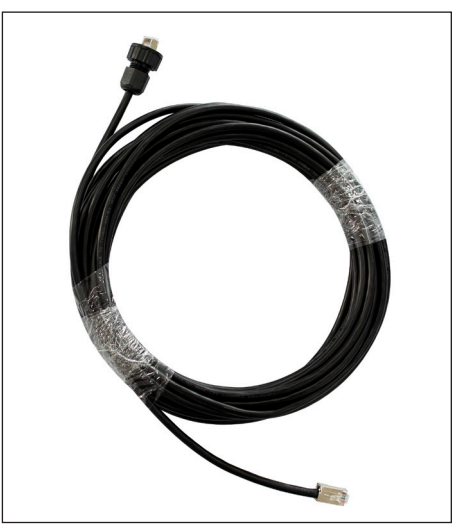

Figure 4: Signal Input Cable

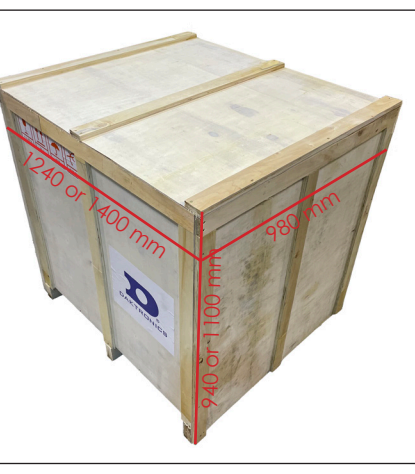

Figure 5: Wood Crate

# Mechanical Installation

### Panel Installation

**Note:** Two people are required for the steps in this section.

1. Use a pry bar to remove the crate lid, exercising caution to prevent damage to the LED panels in the crate. Refer to Figure 6.

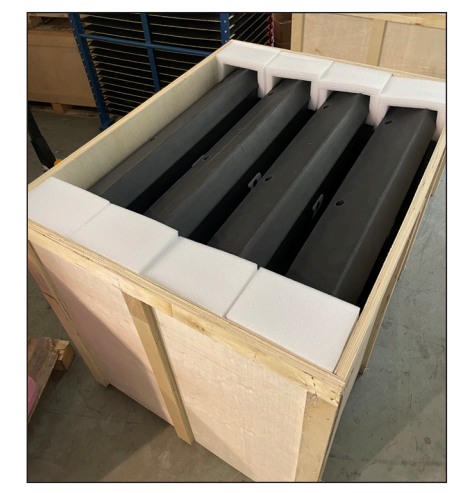

Figure 6: Remove Crate Lid

- 2. Use a pry bar to remove the crate side, exercising caution to prevent damage to the LED panels in the crate. Refer to **Figure 7**.
- 3. Use the supplied lifting tool as an additional handle and remove the panel from the crate. Refer to Figure 8.

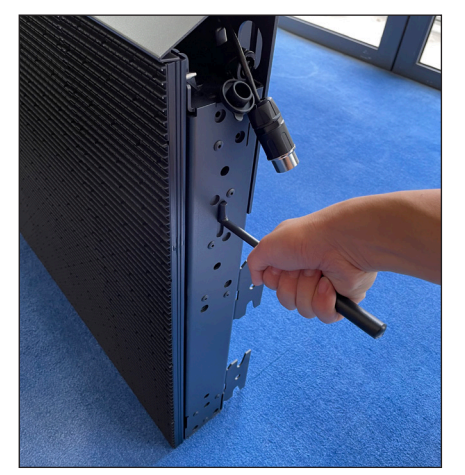

Figure 8: Remove Panel from Crate

4. Use the side handles on the panel to stand the panel upright on the ground. Refer to Figure 9.

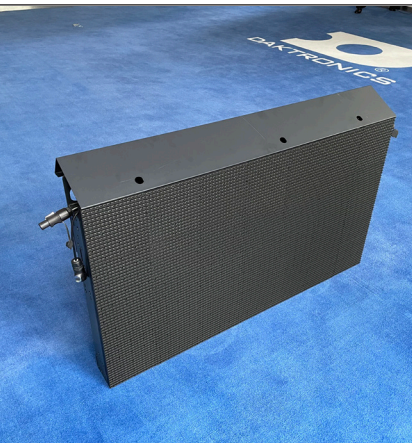

Figure 9: Stand Panel on Ground

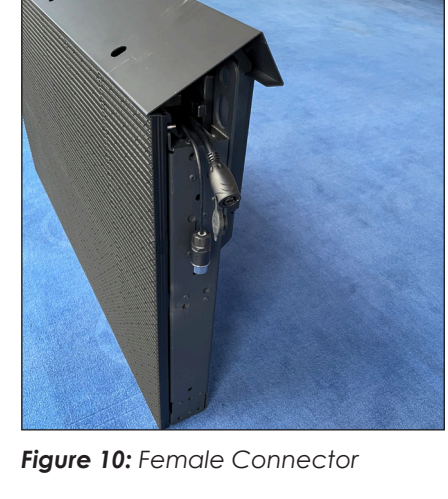

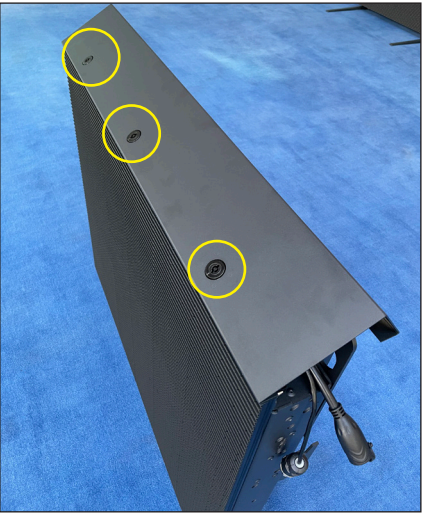

Figure 12: Unlock Top Locks

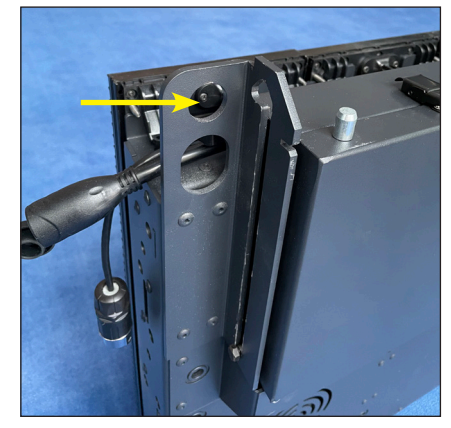

Figure 14: Lift Panel

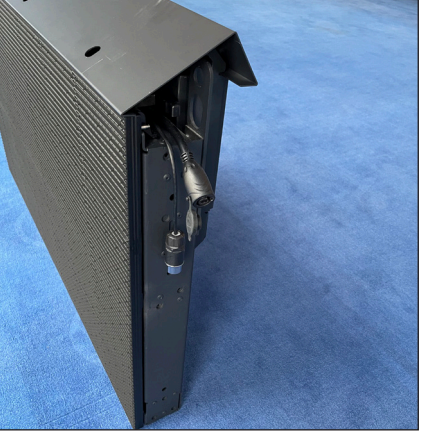

Figure 7: Remove Crate Side

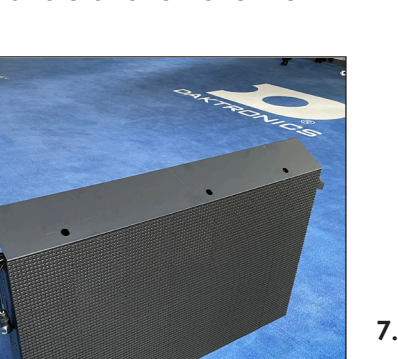

5. Verify the existing jump cable on the panel is a female-to-male connection. Refer to Figure 10 and Figure 11.

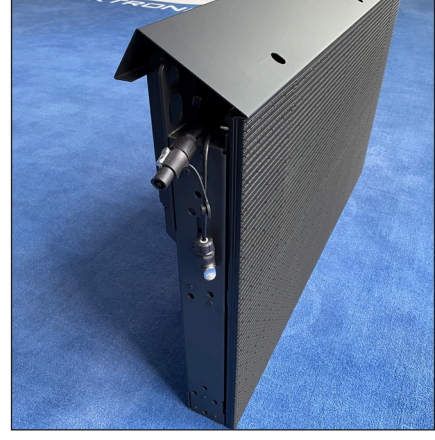

Figure 11: Male Connector

6. Use the supplied key to unlock the top locks and slide the top cover back to remove the cover. Refer to Figure 12 and Figure 13.

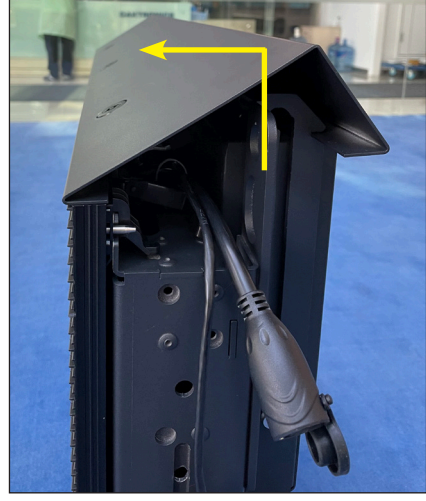

Figure 13: Remove Top Cover

7. Use the lifting holes to lift the panel. Refer to Figure 14 and Figure 15.

45° minimum

Figure 15: Lift Panel

8. Repeat Steps 3-7 for any additional panels.

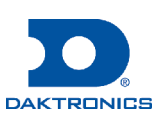

# PPX-1050 Series Panel Installation & Service Quick Guide

#### Panel-to-Panel Connection

1. Place two panels side-by-side on the wall and secure the panels together with M10 screws and nuts at three fixing points on the side of each panel. Refer to Figure 16 and Figure 17.

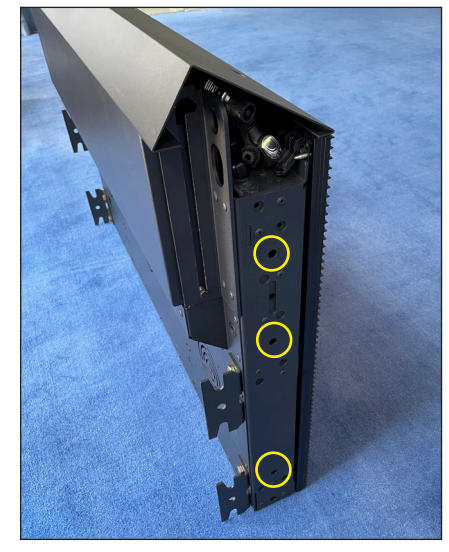

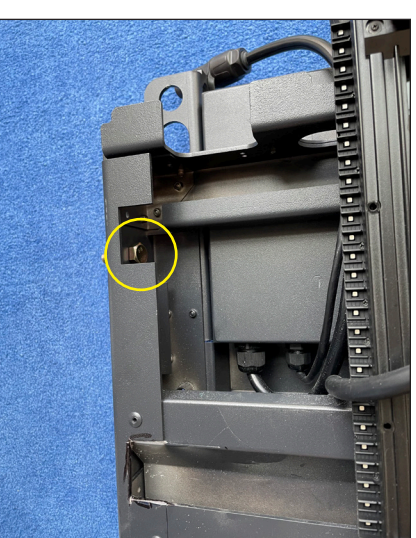

Figure 17: M10 Fastener (Front View

with Module Removed)

Figure 16: Secure Panels Together

2. Route power and signal cables between panels directly from the top.

## **Electrical Installation**

#### **Signal Connection**

A DVI cable connects a computer located in the control room to a sending box. Some sending boxes may have additional signal input options, such as HDMI and SDI. The sending box passes signal via a Cat 5e/Cat 6 cable into the receiver card located inside the first panel. Each panel has a receiver card, and Cat 5e/Cat 6 cables daisy-chain the receiver cards together. The last panel can connect back to the sending box for redundant data to the receiver cards if desired.

1. Connect the sending box to the computer with a DVI cable. Refer to Figure 18 and Figure 19.

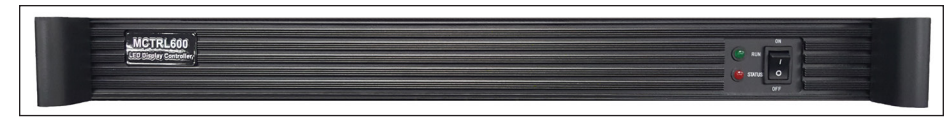

Figure 18: Sending Box (Front)

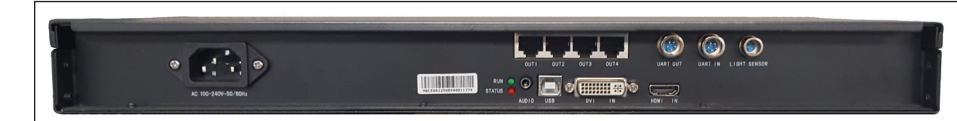

Figure 19: Sending Box (Rear)

2. Connect a Cat 5e/Cat 6 cable from the sending box RJ45 output jack to the RJ45 quick-connect jack in the first panel. Refer to the contract-specific Riser Diagram.

Note: The maximum cable distance from the sending box to the first receiver card is 328.08' [100 m]. For installations exceeding this distance, use a fiber converter to convert the Cat 5e/Cat 6 cable to a fiber cable, which offers an additional 984.25' [300 m] with multi-mode fiber or up to 9.32 mi [15 km] with single-mode fiber. Two fiber converters can be used to convert the cable to a fiber cable and then back to a Cat 5e/Cat 6 cable. The cable can connect to the first panel. Use additional cables to connect to the next panel. Refer to Figure 20 and Figure 21.

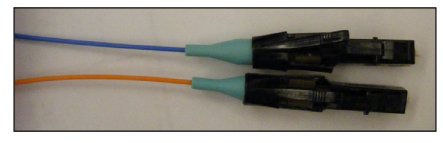

Figure 20: Fiber Cable

Route the Cat 5e/Cat 6 cab the signal output jack to the input jack on the next panel to Figure 22 and the Riser Did

|             |              | er Diagram.       | ngu   |              |  |
|-------------|--------------|-------------------|-------|--------------|--|
| Sending box | Cat 5e/Cat 6 | -Fiber converter- | Fiber | Cat 5e/Cat 6 |  |

Figure 22: Route Cables

Note: Routing may vary based on converter type.

- 4. Connect the last panel back to the sending box for redundant signal connection if desired.
- 5. Refer to the NovaStar<sup>®</sup> LED Display Control System M3 User's Manual for details on how to configure the system and run the display.

Refer to Figure 23 for an example of six panels connected together.

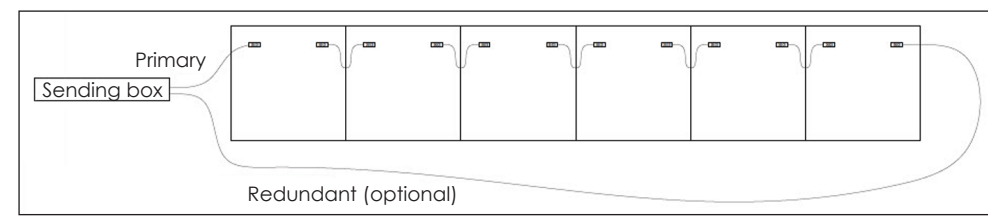

Figure 23: Connect Signal

#### **Power Connection**

Most standard panels come with power quick connects with pre-terminated connectors at each end.

The gender is different for the power input and output ends. Power interconnect cables are shipped with the displays. Typically, every six panels needs a new power input cable. Refer to the contract-specific Riser Diagram for more details.

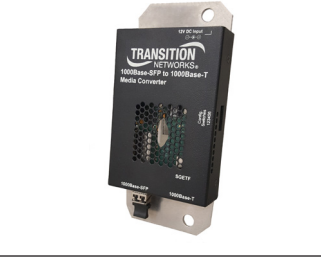

| Manager Without   | MO |   |
|-------------------|----|---|
|                   | 1. | [ |
| : Fiber Converter | 2. | ι |
|                   |    | ł |

To main CIR #1

Service

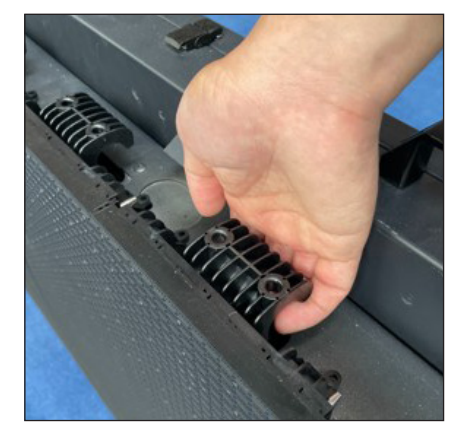

#### Figure 25: Slide Module Up

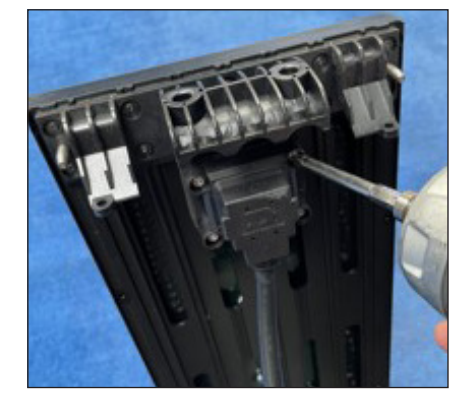

Figure 27: Remove Module Cable Screws

DD5004860 Rev 00 05 January 2022

201 Daktronics Drive Brookings, SD 57006-5128 www.daktronics.com/support 800.325.8766

|                            | , C , a                 |
|----------------------------|-------------------------|
| le from<br>signal<br>Pofor |                         |
| agram.                     | Figure 21: Fiber Conver |

# Page 2 of 3

The main power input cable has a pre-terminated connector at one end and bare wires at the other end. Only horizontal interconnects are available. Refer to Figure 24.

| Famil |  |  |  |
|-------|--|--|--|
|       |  |  |  |

Figure 24: Route Power Cables

Note: Avoid exposing the contents of the power/signal box to moisture, as the components are not sealed for water exposure.

#### dule Removal

Disconnect power to the display.

Unlock the top locks and slide the cover back to remove the top cover. Refer to Figure 12 and Figure 13.

3. Use the handle at the top of the module to slide the module up and out of the panel. Refer to Figure 25 and Figure 26.

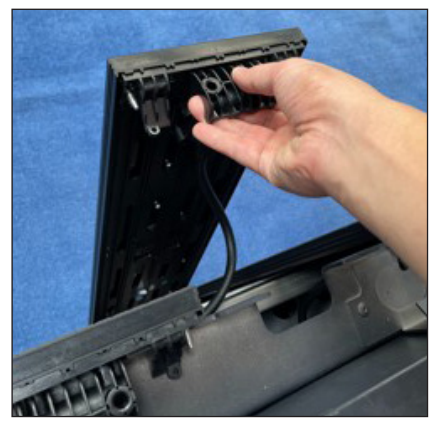

Fiaure 26: Slide Module Out

4. Use a screwdriver to remove the four screws connecting the module cable and then disconnect the cable. Refer to Figure 27 and Figure 28.

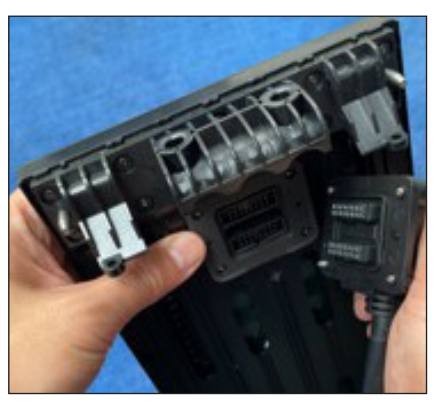

Figure 28: Disconnect Module Cable

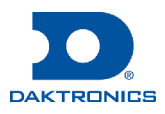

# PPX-1050 Series Panel Installation & Service Quick Guide

5. Remove the module. Refer to Figure 29.

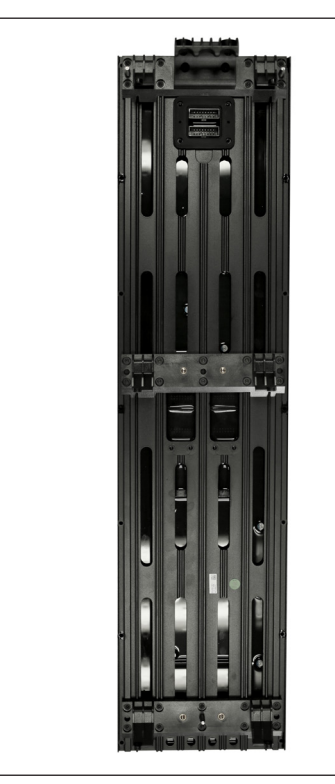

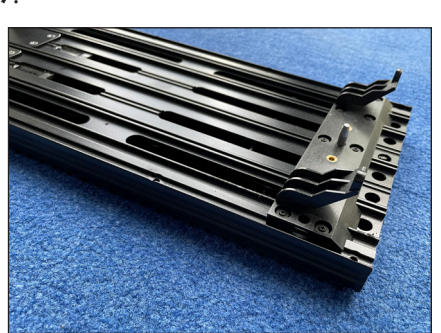

Figure 30: Module Connectors

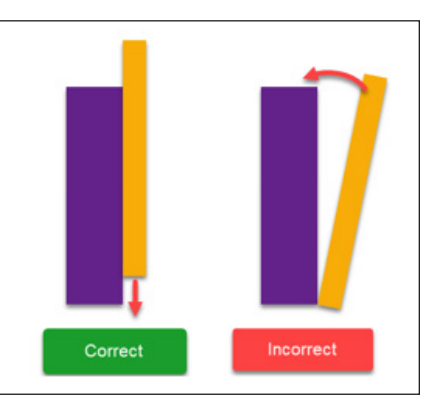

Figure 29: Remove Module

Figure 31: Install Module

Reverse these steps to install a module, aligning the connector on the module with the corresponding slots on the panel and reconnecting the cable connector on the module. Refer to Figure 30 and Figure 31.

### **Receiver Card Removal**

- 1. Disconnect power to the display.
- 2. Use the handles to pull the power box up and disengage the three latches on the power box. Refer to Figure 32 and Figure 33.

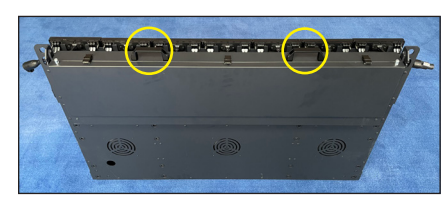

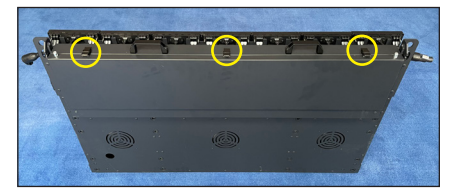

Figure 32: Use Handles to Pull Power Box Up

Figure 33: Disengage Latches on Power Box

3. Rotate the box over the top of the panel and open the box. Refer to Figure 34 and Figure 35.

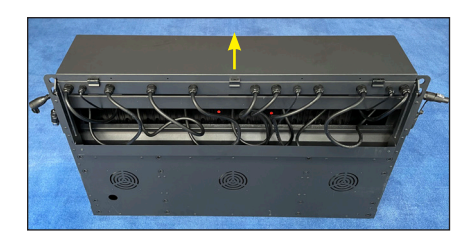

Figure 34: Rotate Power Box

DD5004860

05 January 2022

Rev 00

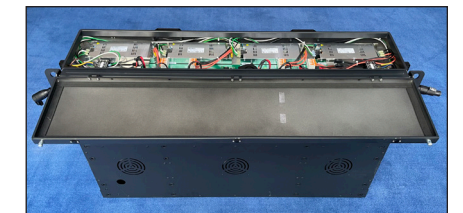

Figure 35: Open Power Box

- 4. Remove the screws securing the receiver card to the hub board. Refer to Figure 36.
- 5. Pull the receiver card gently outward to remove it from the hub board.

Reverse these steps to install a receiver card, sending the config file from the sending box after the new receiver card is installed.

### Hub Board Removal

- 1. Disconnect power to the display.
- 2. Disengage the three latches on the power box to open the box. Refer to Figure 33.
- 3. Remove the receiver card. Refer to Step 4 and Step 5 in Receiver Card Removal (p.3) and Figure 37.

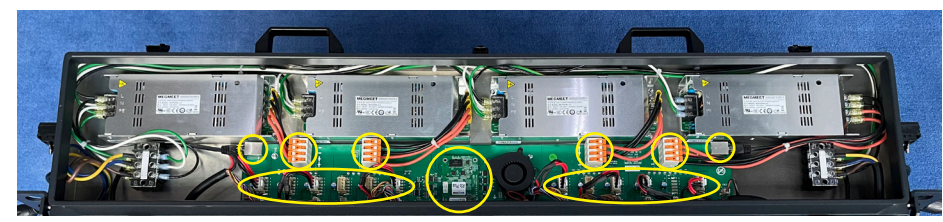

Figure 37: Remove Receiver Card & Disconnect Power & Signal Cables

- 4. Disconnect the power and signal cables from the hub board. Refer to Figure 37.
- 5. Use a screwdriver to remove the screws securing the hub board to the power box. Refer to Figure 38.

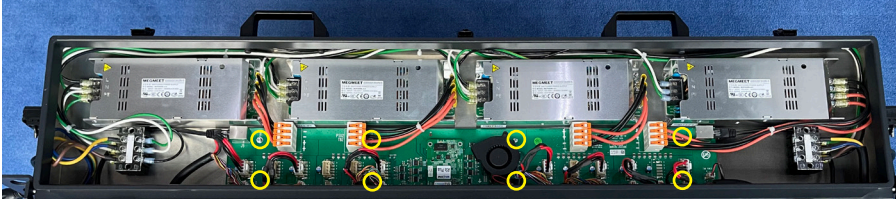

Figure 38: Remove Screws from Hub Board

6. Pull the hub board gently outward to remove it from the power box.

Reverse these steps to install a hub board.

#### Fan Removal

- 1. Disconnect power to the display.
- 2. Disengage the three latches on the power box to open the box. Refer to Figure 33.
- 3. Disconnect the fan cable from the hub board. Refer to Figure 39. The fan is mounted to the right hub board.

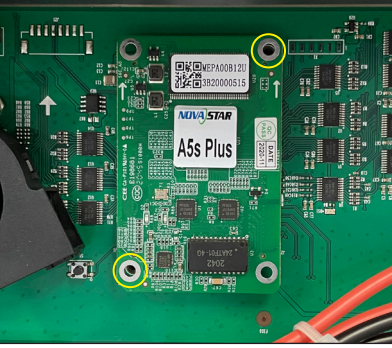

- Figure 36: Remove Screws
- Power Supply Removal
  - Figure 33.

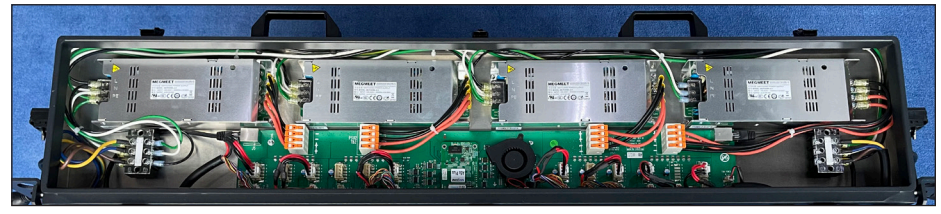

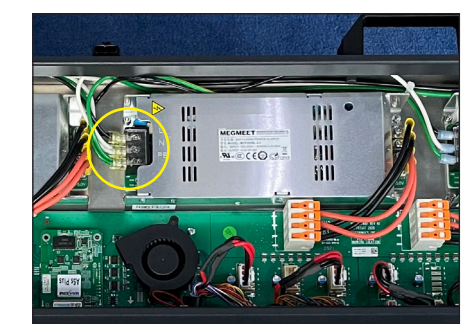

Figure 41: Remove Cables from **Power Supply** 

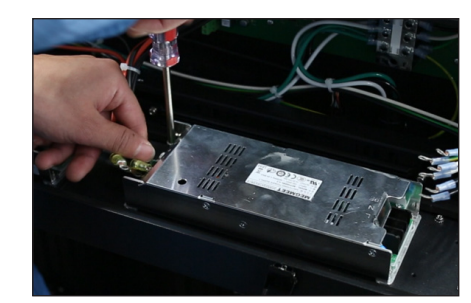

Figure 43: Remove Nuts from Power Supply

Reverse these steps to install a power supply, placing a thermal pad on the rear of the new power supply before mounting. Refer to Figure 44.

201 Daktronics Drive Brookings, SD 57006-5128 www.daktronics.com/support 800.325.8766

# Page 3 of 3

**4.** Use a screwdriver to remove the screws securing the fan to the hub board. Refer to Figure 39.

5. Pull the fan gently outward to remove it from the hub board.

Reverse these steps to install a fan.

1. Disconnect power to the display.

2. Disengage the three latches on the power box to open the box. Refer to

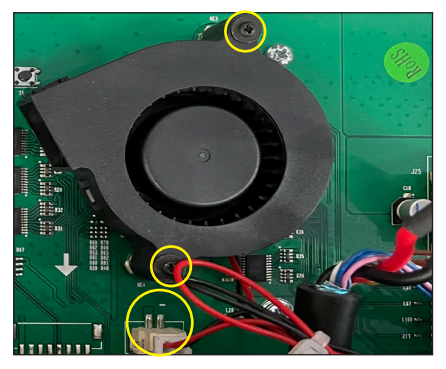

Figure 39: Disconnect Fan Cable & Remove Screws Securing Fan to Hub Board

3. Locate the power supply to be removed. Refer to Figure 40.

Figure 40: Power Supplies in Power Box

Remove the cables and mounting hardware from the power supply. Refer to Figure 41 and Figure 42.

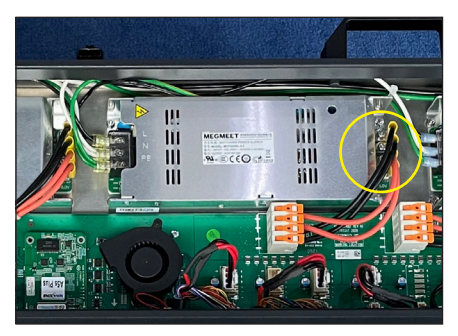

Figure 42: Remove Hardware from Power Supply

5. Use a screwdriver to remove the nuts securing the power supply to the power box and then remove the power supply. Refer to Figure 43.

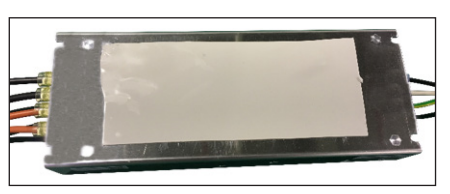

Figure 44: Thermal Pad on Power Supply

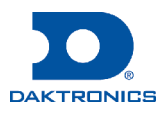